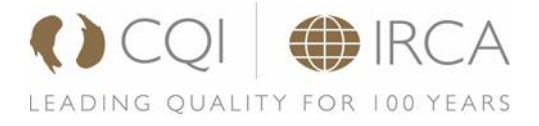

## **Guide to Use GoToMeeting**

You can access GoToMeeting here https://www.gotomeeting.com

You will need to sign in and to get login details please email <u>sigs@quality.org</u> and someone in the Professional Networks Team will send you the login details. You will also need to let them know when you need to use it so that they can check if anyone else is using it at the same time. If someone is, we will assign you with a different login.

## Setting up a Meeting

- 1. Once you have logged in you will see this screen.
  - > Select Schedule

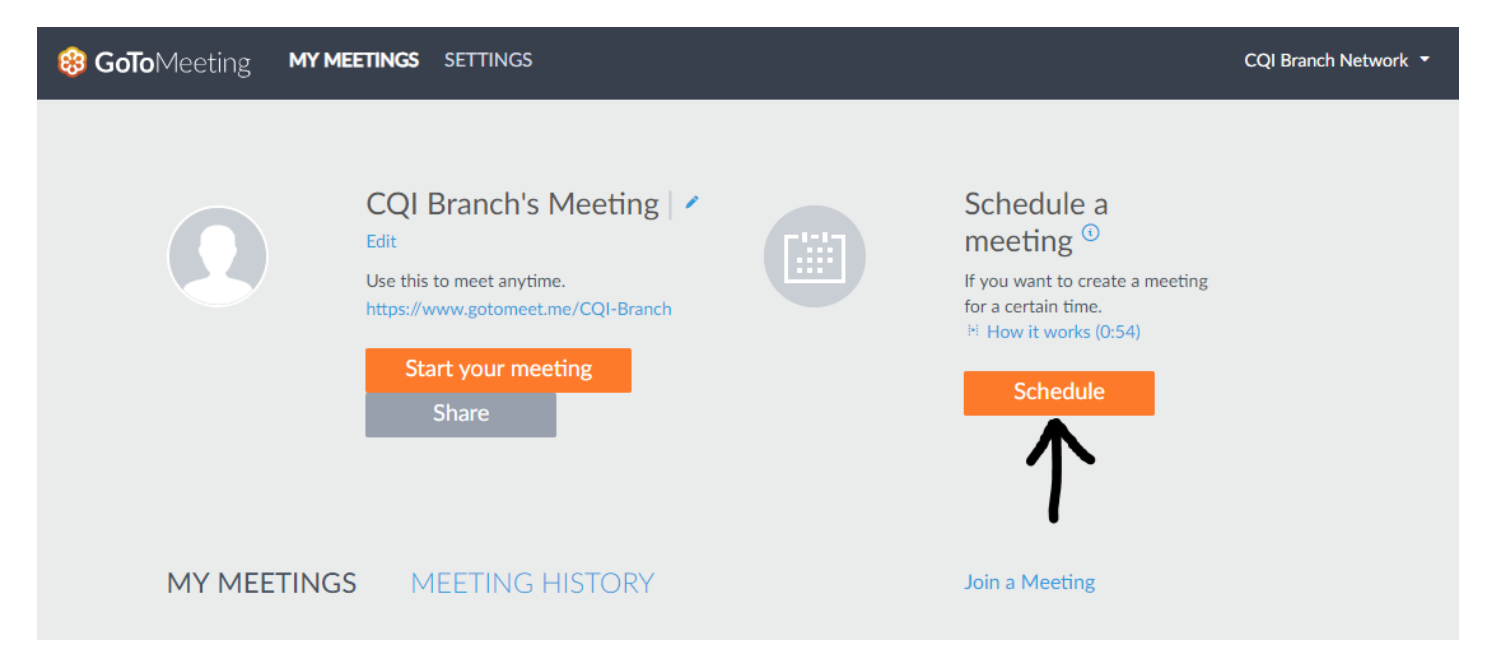

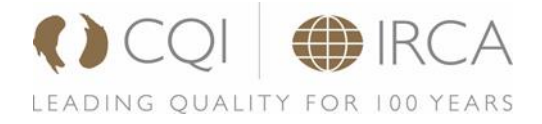

2. Fill in the form in the pop-up box with details of your meeting/event

| MY MEETINGS SETTINGS                                                                    |                                                                                           |                                                      |                                                 |                   |                                                                                        |
|-----------------------------------------------------------------------------------------|-------------------------------------------------------------------------------------------|------------------------------------------------------|-------------------------------------------------|-------------------|----------------------------------------------------------------------------------------|
| CQI Branch's Meeting<br>Use this to meet anytime.<br>https://www.gotomeet.me/CQI-Branch | ✓ Edit                                                                                    |                                                      |                                                 |                   | Schedule a meeting <sup>①</sup><br>If you want to create a meeting for a certain time. |
| Start your meeting                                                                      | Schedule a meeting Test Branch Event                                                      |                                                      |                                                 |                   | Schedule                                                                               |
| MY MEETINGS MEETING HIS                                                                 | Occurs once<br>Nov 22, 2018                                                               | 10.00<br>) Dublin, Edinb                             | AM ~                                            | 300 min<br>London | n a Meeting                                                                            |
| You don't have any upcoming meetings.                                                   | Audio     Co-organizers     Password       Image: Co-organizers     Password     Password |                                                      |                                                 |                   |                                                                                        |
| Show meetings from the past 30 days                                                     | Computer m<br>Cong-distanc<br>United Kingdo<br>Use my own co<br>Schedule meetings in your | ic & speakers<br>e numbers:<br>m Edit<br>nference ca | s (VoIP)<br>all service<br>ogle Calenda<br>Canc |                   |                                                                                        |

3. Once you have pressed save the below pop up will appearSelect copy and you can paste this link into the invite

| 😵 GoTo Meeting MY MEE   | TINGS SETTINGS                                                                                                    | CQI Branch Network 🝷 |
|-------------------------|----------------------------------------------------------------------------------------------------|----------------------|
|                         | CQI Branch's Meeting  Schedule a meeting  Invite people Copy and paste to your calendar, or share with your attendees                                                                                                  |                      |
| MY MEETINGS             | Test Branch Event<br>Mon, 18 Feb 2019 13:00 - 13:30 GMT<br>Please join my meeting from your computer, tablet or smartphone.<br>https://global.gotomeeting.com/join/717080029<br>You can also dial in using your phone. |                      |
| Mon, Feb 18<br>1:00 PM  | United Kingdom: +44 330 221 0088 Access Code: 717-080-029 First GoToMeeting? Let's do a quick system check: https://link.gotomeeting.com/system-check                                                                  |                      |
| Show meetings from Page | Skip Copy                                                                                                    |                      |

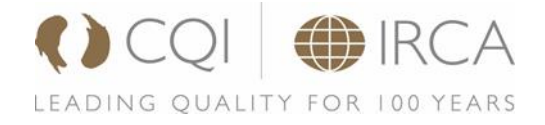

## **Starting The Meeting**

- 1. Find your event in the list
  - > Select start

| 8 GoToMeeting MY ME                | ETINGS SETTINGS                                                                                                    | CQI Branch Network 🝷 |
|------------------------------------|----------------------------------------------------------------------------------------------------|----------------------|
|                                    | CQI Branch's Meeting  Lati Use this to meet anytime. https://www.gotomeet.me/CQI-Branch Start your meeting Share Share |                      |
| MY MEETINGS                        | MEETING HISTORY Join a Meeting                                                                                         |                      |
| Мол, Feb 18<br>1 *00 <sub>РМ</sub> | Test Branch Event<br>1:00 PM - 1:30 PM Greenwich Mean Time<br>Organizers: CQI Branch Network                           |                      |
| Show meetings from                 | the past 30 days                                                                                                    |                      |

2. The below pop-up will open and select 'Open GoTo Opener'

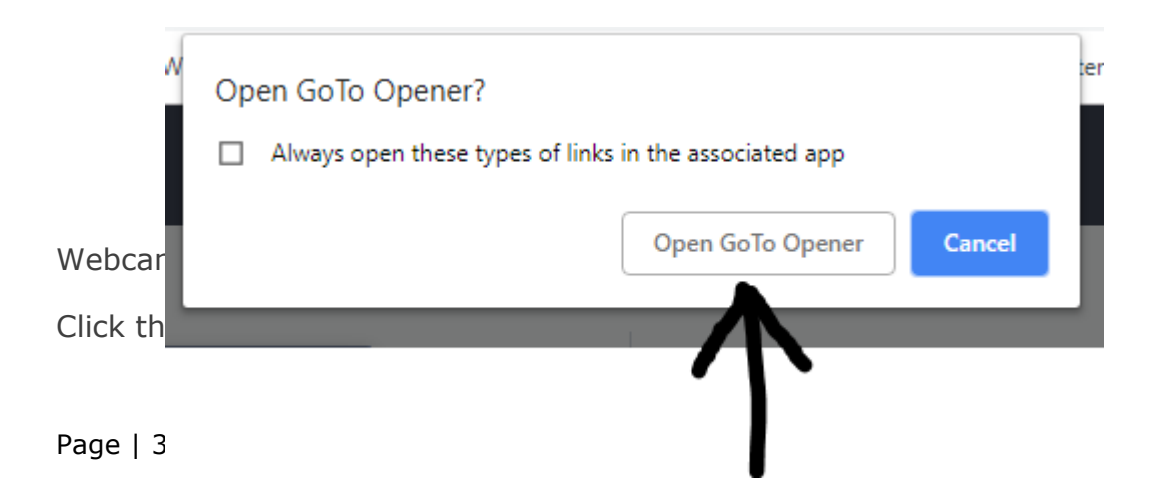

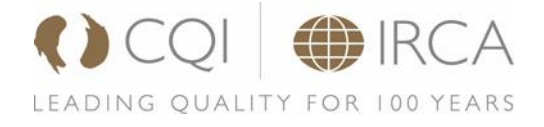

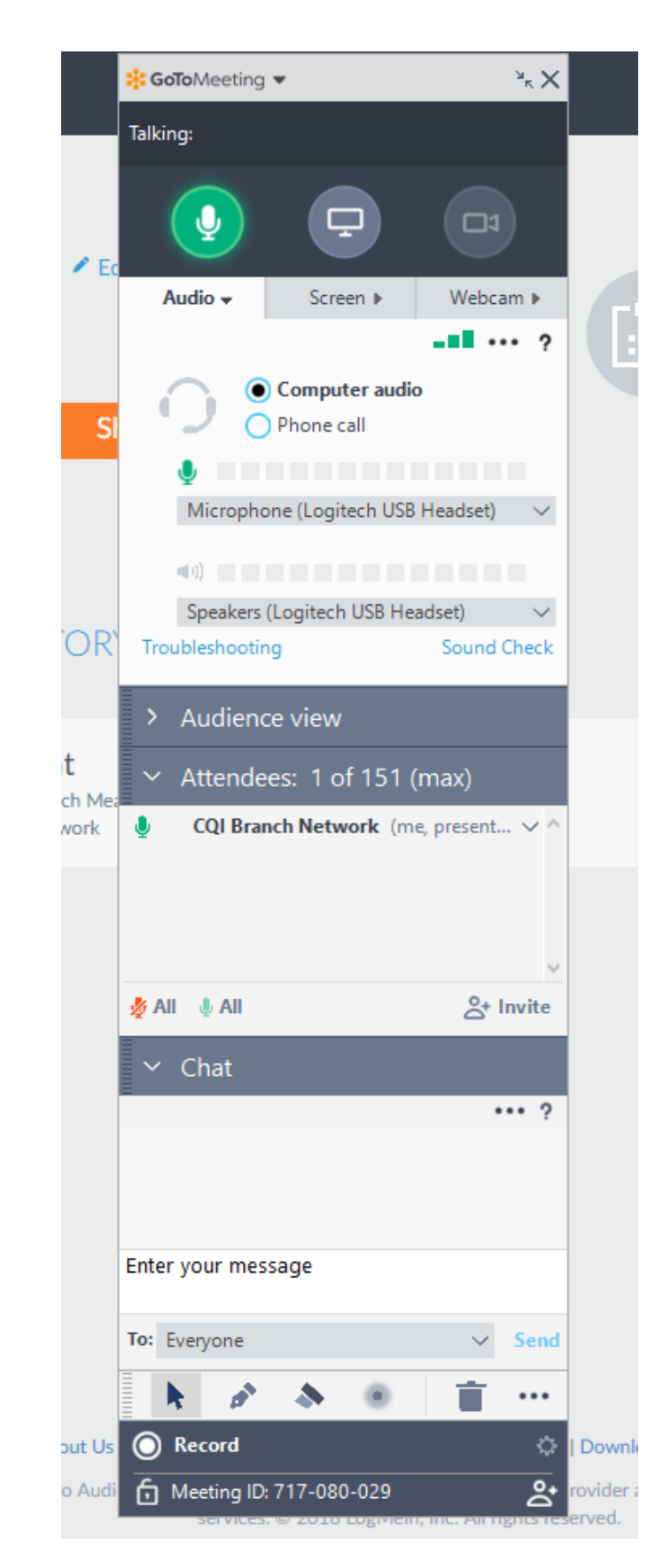

3. This is what your GoTo Opener will look like and you can begin your meeting.